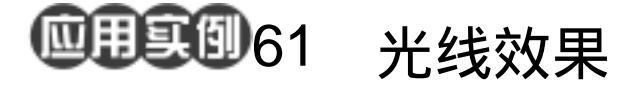

- 目的:接着上一例来完成播放器的显示屏和 以及整幅图片的背景。
- 要点 本例主要应用 Brush Tool、Motion Blur 滤镜、Emboss 滤镜和 Find Edge 滤镜 等工具来完成。

## 光线效果 播放器制作(二)

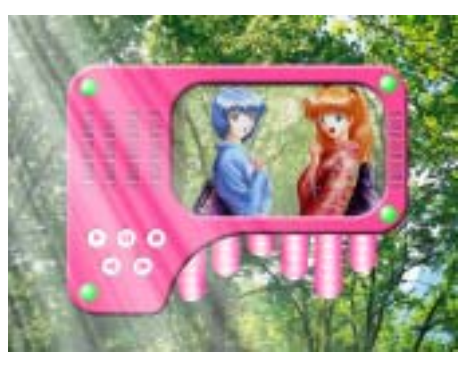

图 61.1 播放器制作(二)效果图

操作步骤

1 打开上一讲中完成的播放器的图案。

2.选择 File | Open 命令,打开一副卡 通图像。

3.按住 Ctrl+A 键,全选图像。然后选择 Edit|Copy 命令,将图像拷贝至剪贴板中。

4.回到播放器的图像,选择 Edit | Paste 命令,将剪贴板中的图像粘贴过来。

5.选择 Edit | Free Transform 命令,调 整图像的大小,如图 61.2 所示。

6.在工具箱中选择 Magic Wand Tool, 使播放器外框所在图层为当前工作图层,用 鼠标在屏幕区域单击,得到选区。

7.选择 Select | Modify | Expand 命令, 在对话框中设置大小为 6px,扩大选区。

8.按住 Ctrl+Shift+I 键反选选区。然后 使图像图层为当前工作层,按 Delete 键将屏 幕外的图片删除。

9.在 Layers 面板中单击 Add a layer style 图标,选择 Inner Shadow,在对话框中 设置 Distance 为8, Size 为10,效果如图

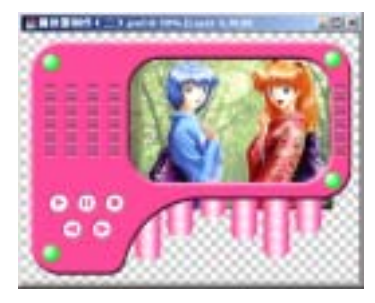

图 61.2 拷贝图像

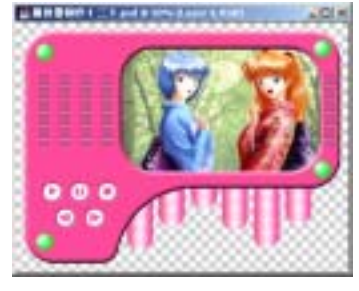

图 61.3 删除多余选区

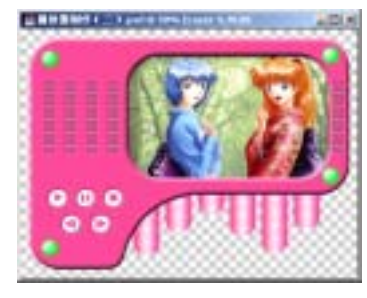

图 61.4 内阴影效果

## 第十四篇 产品制作

61.4 所示。

10. 单击 File 菜单,选择 New 命令, 新建一个 50×100 像素大小的图像,背景为 Transparent。

11. 按住 Ctrl+A 键全选图像。然后选择 Edit | Free Transform 命令,调整选区至一半大小,如图 61.5 所示。

12.选择 Edit | Fill 命令,在对话框中选择用黑色填充选区,如图 61.6 所示。

13.选择 Image | Image Size 命令,在
 对话框中调整图像宽度为 3px,高度为 6px,
 缩小图像。

14.选择 Edit | Define Pattern 命令,弹 出 Define Pattern 对话框,给图案取名为 "Strip"。

15.回到播放器的图像,使卡通图像 所在图层为当前工作图层,按住 Ctrl 键单击 该图层,出现选区。选择 Edit | Fill 命令, 在对话框中设置用'Strip '图案填充,Opacity 为 20%,效果如图 61.7 所示。

16.选择 Layer | Flatten Image 命令, 将所有图层合并,取名为 player。

17. 单击 File 菜单,选择 Open 命令, 打开一副背景图案。

18.按住 Ctrl+A 键,全选图像。然后 选择 Edit | Copy 命令,将图像拷贝至剪贴板 中。

19.回到播放器的图像,选择 Edit | Paste 命令,将剪贴板中的图像粘贴过来, 将新产生的图层命名为 background,将该层 置于最底层并适当调整位置,如图 61.8 所 示。

20 .在 Layers 面板中单击 Create a New

## 新概念百例 121

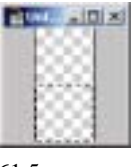

图 61.5 变换选区

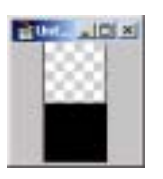

图 61.6 填充选区

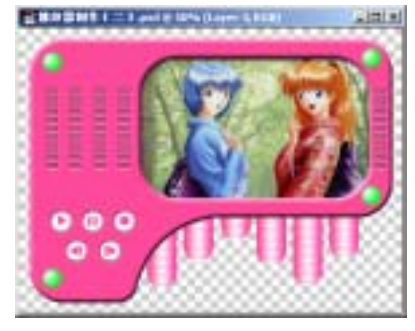

图 61.7 填充图案

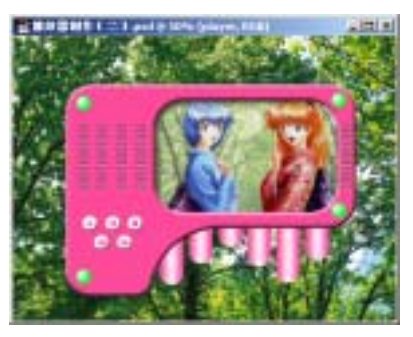

图 61.8 拷贝图像

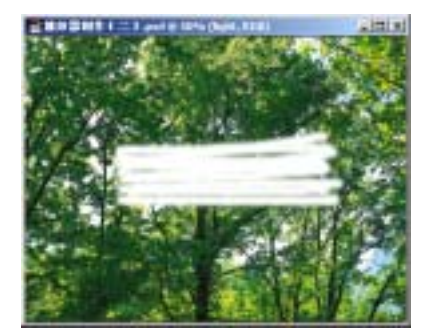

图 61.9 笔刷涂抹

新概念百例 122 ]

Layer 图标新建一个图层, 取名为 light。

21.在工具箱中设置前景色为白色, 然后选择 Brush Tool,选择合适的笔刷大小, 在画面上随意涂抹,如图 61.9 所示。

22.选择 Filter | Blur | Motion Blur 命
令 在对话框中设置 Angle 为 90 度 Distance
为 600,对图像进行动态模糊,效果如图
61.10 所示。

23.选择 Filter | Stylize | Emboss 命令, 在对话框中设置 Angle 为 5, Height 为 100px, Amount 为 500%,产生浮雕效果, 使光线有立体感。

24.选择 Filter | Stylize | Find Edge 命 令, photoshop 会自动查找图像的边缘,效 果如图 61.11 所示。

25.选择 Filter | Blur | Motion Blur 命 令,在对话框中设置 Angle 为 90 度, Distance 为 600,对图像进行动态模糊,效果如图 61.12 所示。

26.按住 Alt 键拖动光线图像,复制出 几个图层,将它们随意叠加在一起,然后设 为链接图层。然后选择 Layer | Merge Visible 命令,将刚复制的几个图层合并。

27.选择 Filter | Blur | Motion Blur 命 令,在对话框中设置 Angle 为 90 度, Distance 为 700,再次对图像进行动态模糊,效果如 图 61.13 所示。

28.按 Ctrl+-键缩小图像版面。然后选 择 Edit | Transform | Perspective 命令,将右 侧控制点向上下方向拖动,使光线产生透视 效果,如图 61.14 所示。

29.选择 Edit | Free Transform 命令, 调整光线的宽度和方向,然后放到如图

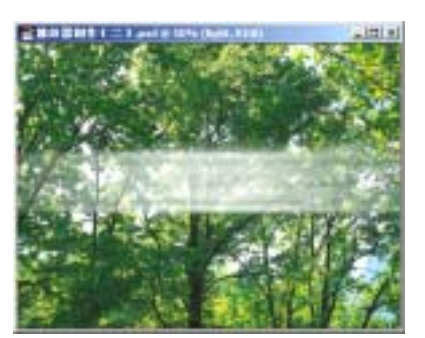

图 61.10 动态模糊

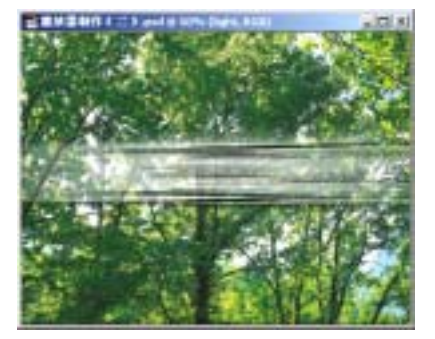

图 61.11 浮雕效果和查找边缘

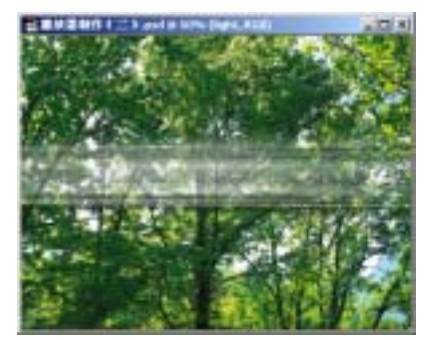

图 61.12 动态模糊

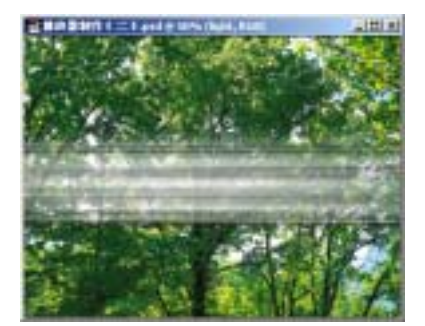

图 61.13 复制图象

## 第十四篇 产品制作

61.16 所示的位置。

30. 使播放器所在图层可见。然后按 住Ctrl键单击player图层,出现选区,使light 图层为当前工作图层。选择Edit | Cut 命令,, 将图像剪切至剪贴板中。

31.选择 Edit | Paste 命令,将剪贴板 中的图像粘贴过来,将新产生的图层命名为 light1。

32.在 Layers 面板中设置 light1 图层 的图层样式为 Hard light。然后按住 Ctrl 键 单击 light 图层,出现选区。

33.使 background 图层为当前工作图 层。选择 Image | Adjustment | Brightness/Contrast 命令,在对话框中设置 Brightness 为 80%,调亮光照处的背景,如 图 61.7 所示。至此播放器的显示屏和背景 制作完毕,最终效果如图 61.1 所示。 新概念百例

123

图 61.14 透视效果

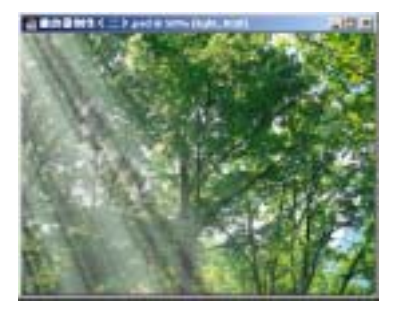

图 61.16 复制其它图层

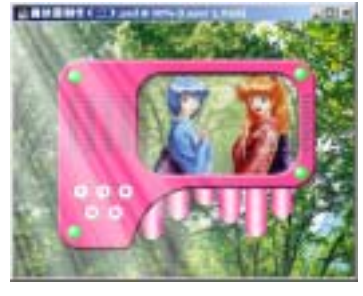

图 61.17 图层效果